## **BAB III**

## PEMBAHASAN

#### 3.1 Concept Development

Perkembangan *game* baik dalam penggunaannya terhadap berbagai kalangan ataupun dalam perkembangannya di dalam dunia industri *game* sudah tidak asing lagi dan dapat dibayangkan untuk kedepannya yang semakin pesat perkembangannya seperti pembahasan yang sudah dibahas pada bab pendahuluan sebelumnya.

Di dalam generasi millenial ini, pengembangan *game* baik industri maupun individu sudah dapat dikatakan dipermudah dalam mengembangkan *game* dikarenakan perkembangan teknologi yang sudah semakin maju untuk memudahkan pengguna dalam melakukan hal atau pekerjaan apapun di bidang teknologi. Selain itu, sudah terdapat banyak perangkat multimedia ataupun pengajaran penggunaannya yang bersifat *open source (free)* atau dapat dikatakan secara gratis yang saat ini sudah tidak sedikit perluasannya.

Dalam *game* sendiri terdapat beberapa jenis konsol dalam penggunaannya, terutama dalam *platform mobile* yakni pada OS Android yang terutama yang telah dibahas sebelumnya. Selain itu, *game* memiliki banyak sekali genre yang di dalamnya juga terdapat berbagai subgenre yang memiliki daya tarik masing-masing dalam *gameplay* yang disajikan yang berbeda-beda.

Pengembangan 2D game "Havok Runner" ini dapat dikategorikan dalam genre *idle game* yang hanya terdapat dalam *platform mobile*, di mana dalam *game* ini pemain bermain dengan interaksi yang sedikit dalam penggunaannya yakni dengan mengendalikan karakter utama yang berinteraksi berlari ke atas untuk mendapatkan lebih banyak poin sekaligus menyerang musuh serta tantangan yang ada di sekitar selama berinteraksi yang dimainkan secara *single-player*.

#### 3.1.1 Spesifikasi Rancangan Program

Dalam pengembangan 2D *idle game* "Havok Runner" ini diperlukan sebuah rancangan program guna keberhasilan pengembangan *game* yang sesuai dan terealisasikan, berikut akan dijelaskan secara rinci *input* dan *output* dari program yang akan dikembangkan untuk mempermudah dalam pengembangan *game*.

#### 3.1.2 Spesifikasi Bentuk Masukan

Dalam program *idle game* "Havok Runner" ini terdapat bentuk *input* atau masukan berupa interaksi yang dilakukan oleh *user* atau *player* ke dalam program.

Selain itu, dalam program *game* ini *player* hanya menggunakan masukan data berupa interaksi tekan terhadap layar *smartphone* sebagai bentuk masukan, seperti untuk memilih pilihan menu hingga mengontrol karakter utama ketika dalam *ingame* serta tombol UI yang terdapat dalam *game*.

Berikut adalah daftar masukan dari interaksi tekan layar *smartphone* yang ada dalam *idle game* "Havok Runner":

| 1. | Nama Masukan          | : Mulai permainan                                 |
|----|-----------------------|---------------------------------------------------|
|    | Tombol yang digunakan | : Tekan tombol UI Play (Menu)                     |
|    | Fungsi                | : Untuk memulai program permainan                 |
| 2. | Nama Masukan          | : Informasi tentang pengembang                    |
|    | Tombol yang digunakan | : Tekan tombol UI About (Menu)                    |
|    | Fungsi                | : Untuk menampilkan informasi tentang pengembang  |
|    |                       | game                                              |
| 3. | Nama Masukan          | : Interaksi Attack atau Leap                      |
|    | Tombol yang digunakan | : Tekan ruas layar (In-Game)                      |
|    | Fungsi                | : Untuk melakukan serangan atau melompat          |
| 4. | Nama Masukan          | : Pause permainan                                 |
|    | Tombol yang digunakan | : Tekan tombol UI Pause (In-Game)                 |
|    | Fungsi                | : Untuk menjeda program permainan yang berjalan   |
| 5. | Nama Masukan          | : Lanjut permainan                                |
|    | Tombol yang digunakan | : Tekan tombol UI Lanjut (In-Game)                |
|    | Fungsi                | : Untuk melanjutkan program permainan yang dijeda |
| 6. | Nama Masukan          | : <i>Retry</i> permainan                          |
|    | Tombol yang digunakan | : Tekan tombol UI Retry (In-Game)                 |
|    | Fungsi                | : Untuk memulai kembali permainan yang telah      |
|    |                       | diselesaikan                                      |
| 7. | Nama Masukan          | : Kembali ke <i>Main Menu</i>                     |
|    | Tombol yang digunakan | : Tekan tombol UI Menu (In-Game)                  |
|    | Fungsi                | : Untuk kembali ke Menu awal permainan            |

| 8. | Nama Masukan          | : <i>Exit</i> permainan                    |
|----|-----------------------|--------------------------------------------|
|    | Tombol yang digunakan | : Tekan tombol UI Exit (Menu)              |
|    | Fungsi                | : Untuk keluar atau memberhentikan program |
|    |                       | permainan                                  |

## 3.1.3 Spesifikasi Bentuk Keluaran

Dalam *idle game* "Havok Runner" terdapat bentuk *output* atau keluaran berupa animasi interaktif yang menunjukan aksi dari perintah masukan yang dilakukan oleh *player*.

Berikut adalah daftar keluaran ketika *player* menjalankan perintah masukan ke dalam *idle game* "Havok Runner":

| 1. Nama Keluaran | : Interaksi Attack atau Leap                      |  |
|------------------|---------------------------------------------------|--|
| Fungsi Keluaran  | : Menampilkan animasi interaktif karakter utama   |  |
|                  | yang bergerak menyerang ataupun melompat          |  |
| 2. Nama Keluaran | : Interaksi keluar musuh dan tantangan            |  |
| Fungsi Keluaran  | : Menampilkan animasi interaktif karakter musuh   |  |
|                  | ataupun tantangan jebakan yang bermunculan        |  |
|                  | menyerang seiring bergeraknya atau menyerangnya   |  |
|                  | karakter utama                                    |  |
| 3. Nama Keluaran | : Bertambah poin                                  |  |
| Fungsi Keluaran  | : Menampilkan pergerakan angka poin yang terus    |  |
|                  | bertambah seiring berjalannya karakter utama yang |  |
|                  | berhasil melewati perjalanan yang terdapat musuh  |  |
|                  | dan tantangan                                     |  |
| 4. Nama Keluaran | : Interaksi Fall                                  |  |
| Fungsi Keluaran  | : Menampilkan animasi interaktif karakter utama   |  |
|                  | yang jatuh terkena serangan musuh ataupun         |  |
|                  | tantangan                                         |  |

# 3.2 Design

# 3.2.1 Spesifikasi File

| 1. | Nama File      | : The Havoc               |
|----|----------------|---------------------------|
|    | Akronim        | : Havok                   |
|    | Jenis File     | : Main Character          |
|    | Daftar Animasi | : Run, Leap, Attack, Fall |
|    | Bentuk File    | :                         |

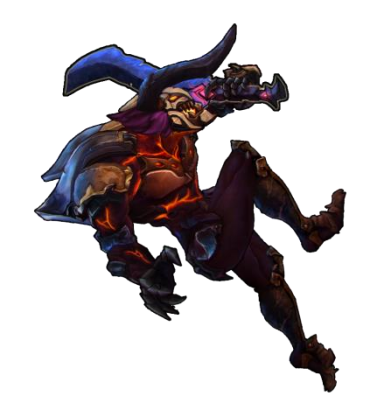

Gambar III.1 Karakter Utama "Havok"

| 2. | Nama File      | : The Lava Minotaur                       |
|----|----------------|-------------------------------------------|
|    | Akronim        | : Lava Chieftain                          |
|    | Jenis File     | : Enemy                                   |
|    | Daftar Animasi | : Attack, Throwing Lavastone, Causing Axe |
|    | Bentuk File    | :                                         |

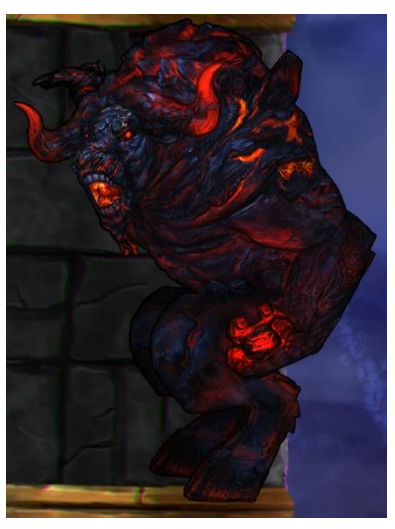

Gambar III.2 Enemy "Lava Chieftain"

3. Nama File : The Pumpkin Reaper
Akronim : Grim Pumpkin
Jenis File : *Enemy*Daftar Animasi : *Attack, Flying Patrol*Bentuk File :

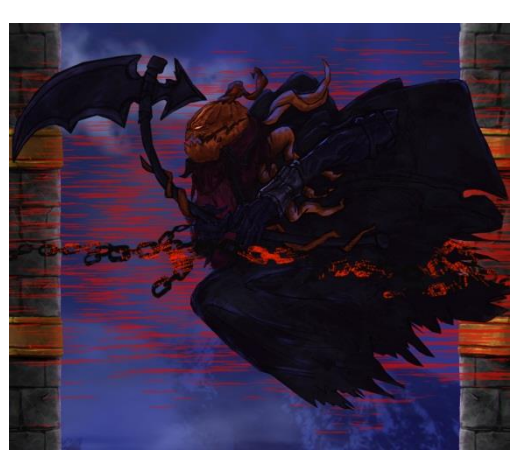

Gambar III.3 Enemy "Grim Pumpkin"

| 4. | Nama File      | : The Familiar Ironlava Phoenixhead |
|----|----------------|-------------------------------------|
|    | Akronim        | : Familiar Ironlava                 |
|    | Jenis File     | : Enemy                             |
|    | Daftar Animasi | : Flying Attack, Flying             |
|    | Bentuk File    | :                                   |

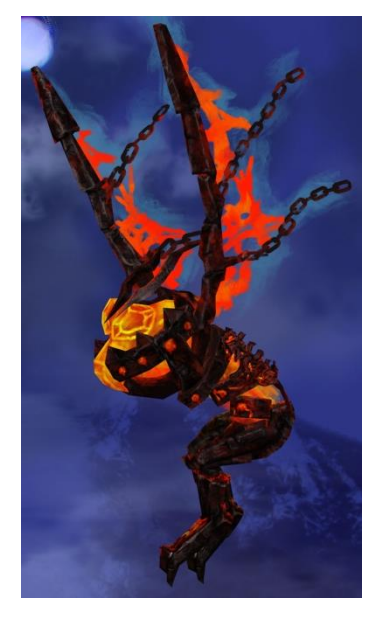

Gambar III.4 Enemy "Familiar Ironlava"

5. Nama File : The Throwing Lavastone

| Akronim | : Lavastone |
|---------|-------------|
|         |             |

: Trap Jenis File

Bentuk File

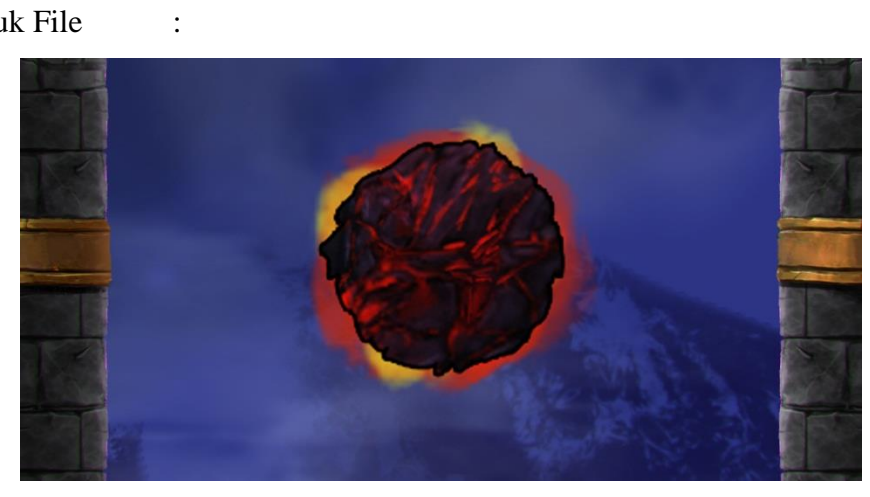

Gambar III.5 Trap "Lavastone"

| 6. | Nama File   | : The Embedded Axe |
|----|-------------|--------------------|
|    | Akronim     | : Axe              |
|    | Jenis File  | : Trap             |
|    | Bentuk File | :                  |

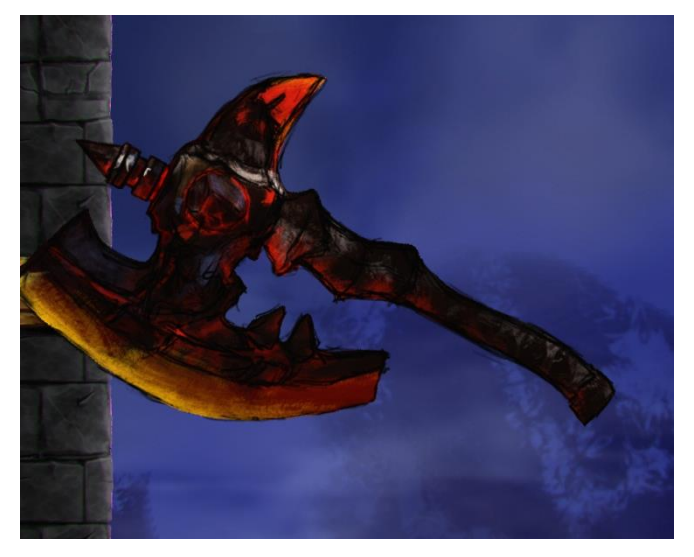

Gambar III.6 Trap "Axe"

7. Nama File : Environment Background

Akronim

: Environment

: Background Jenis File :

Bentuk File

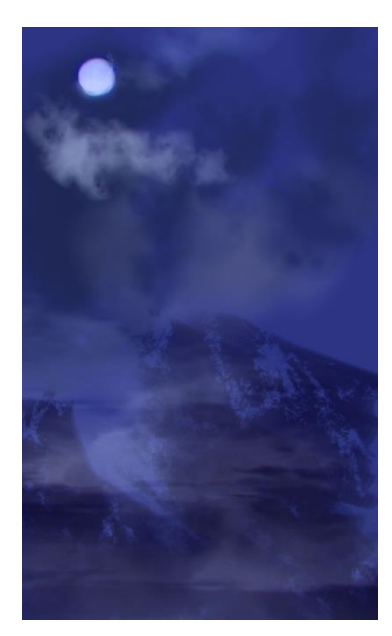

Gambar III.7 Background "Environment"

8. Nama File

: The Pillar Wall : Pillar Wall

Akronim Jenis File Bentuk File

: Environment

:

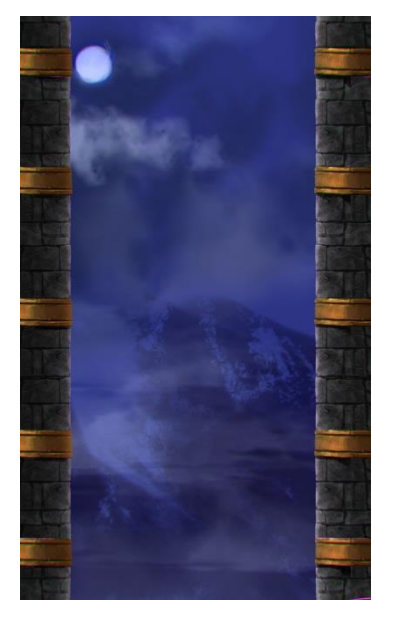

Gambar III.8 Environment "Pillar Wall"

9. Nama File : The Spiked Traps
Akronim : Embedded Spikes
Jenis File : *Trap*Bentuk File :

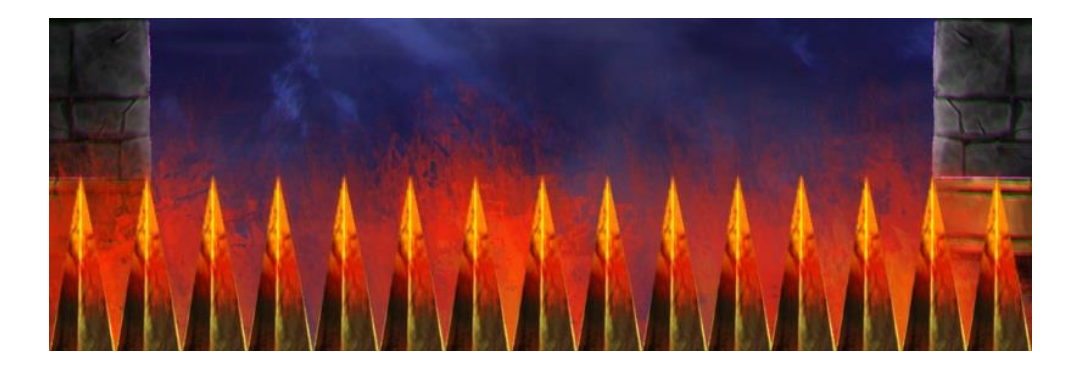

Gambar III.9 Trap "Embedded Spikes"

: Loading Screen

: Intro Screen

:

10. Nama File Jenis File Bentuk File

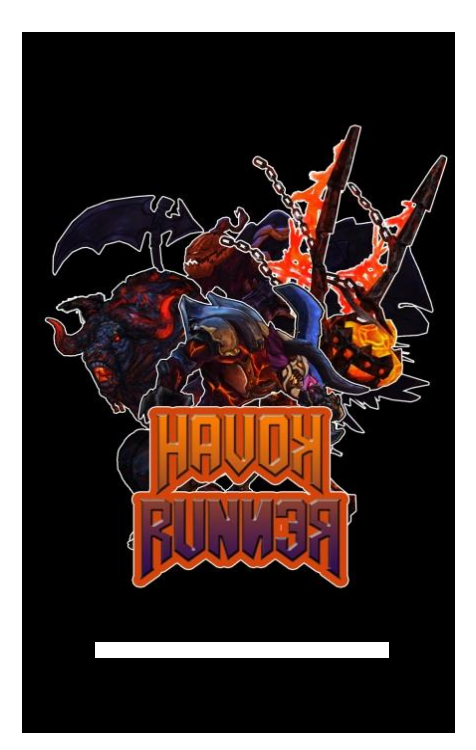

Gambar III.10 Loading Screen "Intro"

11. Nama File

: Main Menu Screen

Jenis File : Menu Screen

:

Bentuk File

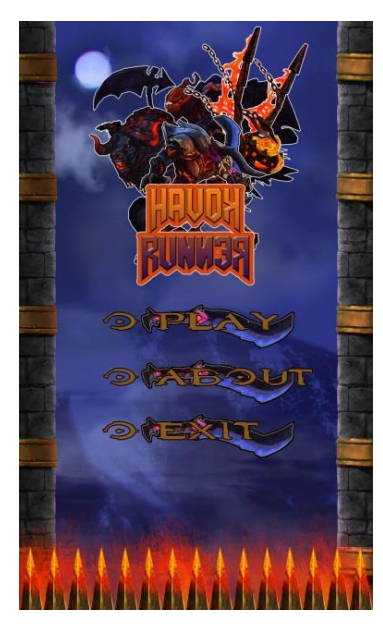

Gambar III.11 Menu Screen "Main Menu"

| 12. Nama File | : UI Points |
|---------------|-------------|
| Jenis File    | : UI Bar    |
| Bentuk File   | :           |

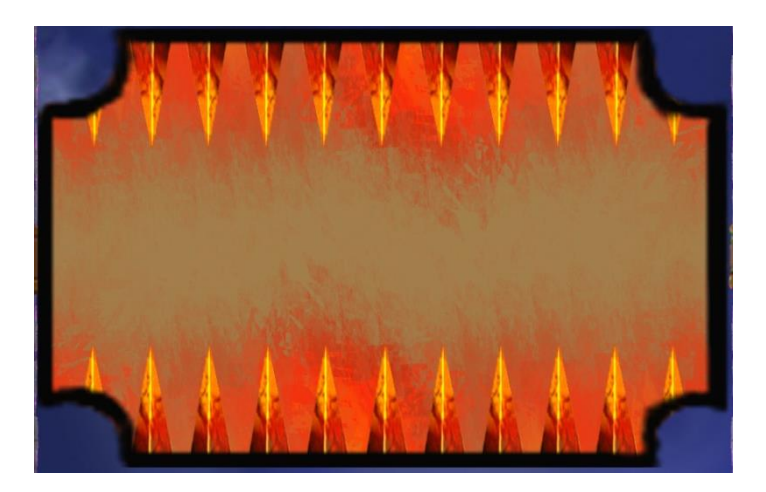

Gambar III.12 UI Bar "Points"

13. Nama File: UI PauseJenis File: UI BarBentuk File:

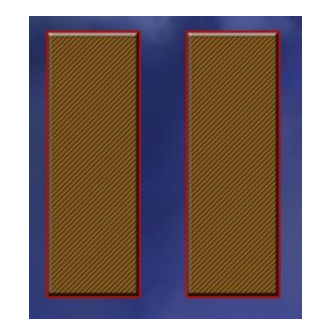

Gambar III.13 UI Bar "Pause"

## 3.2.2 Flowchart

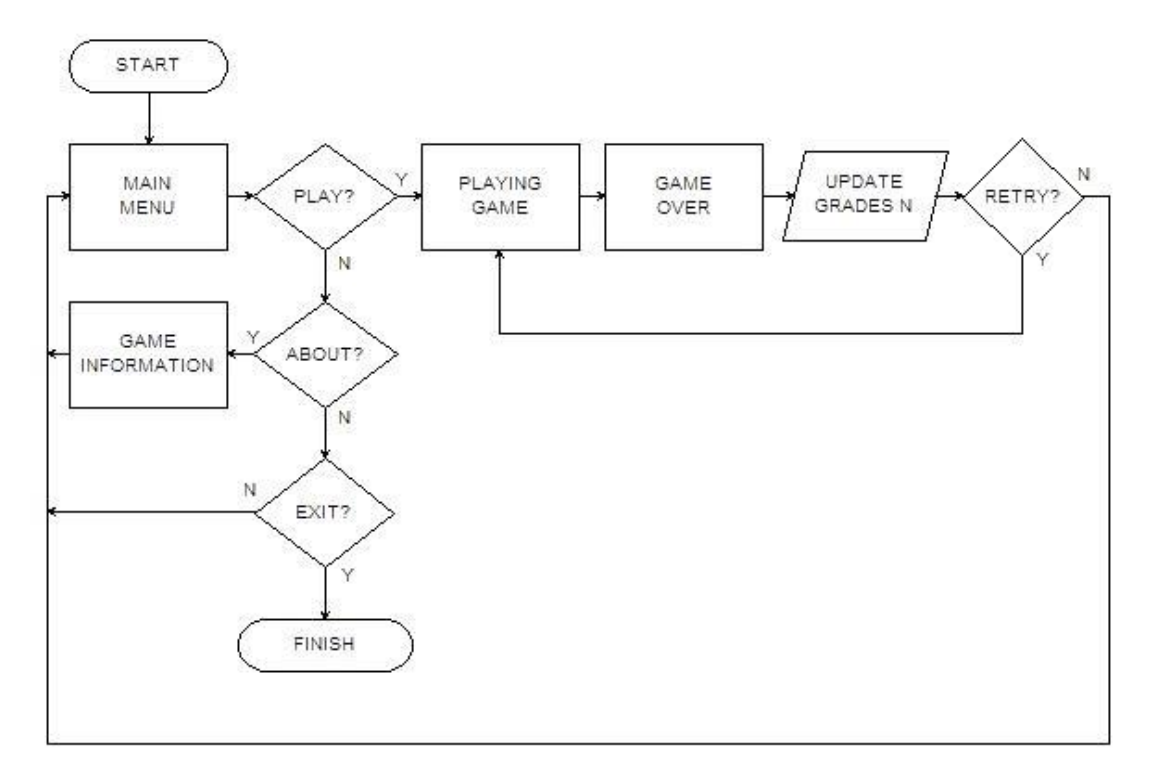

Gambar III.14 Flowchart Idle Game "Havok Runner"

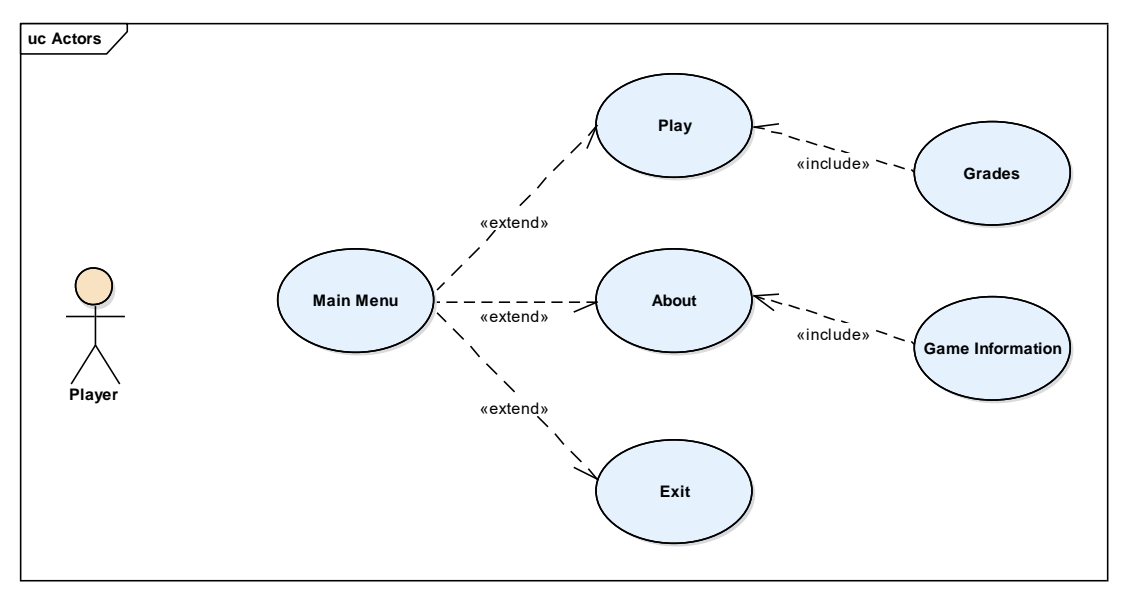

Gambar III.15 Use Case Diagram "Player"

## 3.2.4 Activity Diagram

1. Activity Diagram "About Game Info":

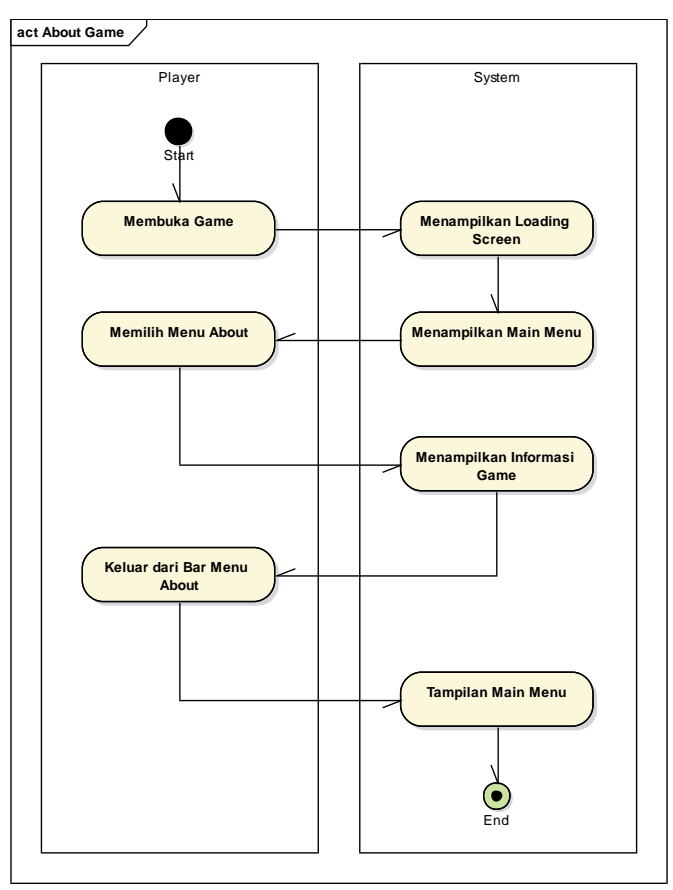

Gambar III.16 Activity Diagram "About Game Info"

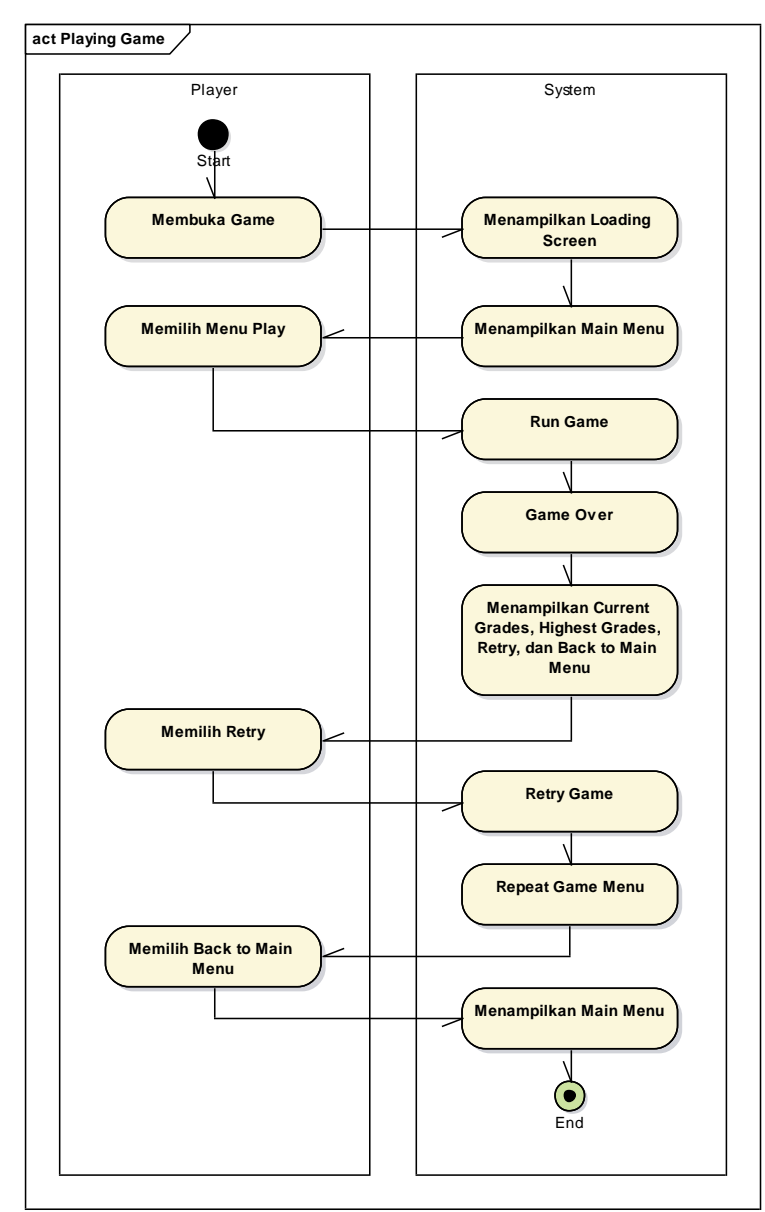

2. Activity Diagram "Playing Game":

Gambar III.17 Activity Diagram "Playing Game"

### 3.3 Implementation

#### 3.3.1 Spesifikasi Program

Spesifikasi program dalam idle game "Havok Runner" adalah sebagai berikut:

1. Loading Screen

| Nama Program   | : Loading Screen                                      |
|----------------|-------------------------------------------------------|
| Fungsi Program | : Menampilkan intro game dalam bentuk loading screen. |
| Pemrograman    | : C#                                                  |
| Proses         | :                                                     |

Program *loading screen* akan berjalan otomatis ketika aplikasi program mulai dijalankan. Dalam program ini akan muncul tampilan gambar intro untuk *game* serta *bar loading* yang berjalan secara otomatis yang setelahnya menampilkan tampilan *main menu*.

Bentuk Tampilan :

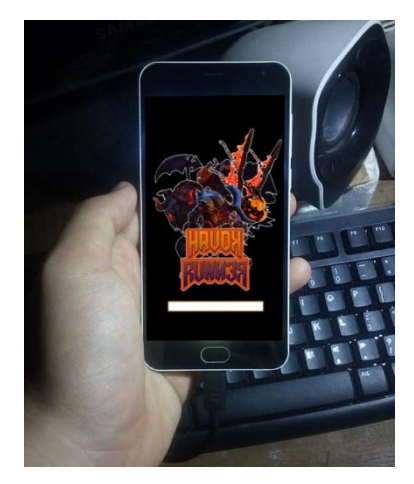

Gambar III.18 Tampilan Loading Screen pada Smartphone

2. Main Menu

:

Fungsi Program : Memungkinkan pemain memilih menu yang terdapat dalam *game*.

Pemrograman : C#

Proses

Program *main menu* akan tampil otomatis setelah *loading screen* selesai ditampilkan. Dalam program ini akan muncul tampilan yang menjembatani pemain dengan program yang ingin dituju. Terdapat beberapa pilihan menu yang muncul di program *main menu* di antaranya tombol Play, About dan Exit. Bentuk Tampilan :

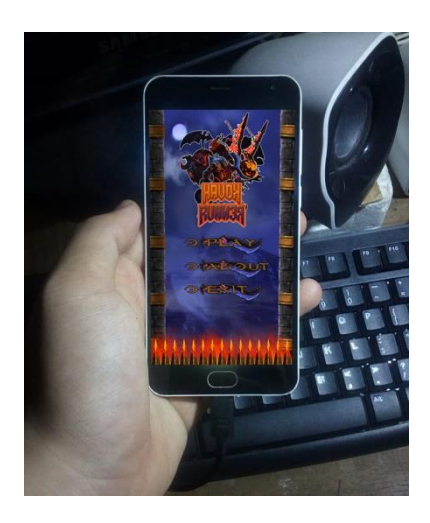

Gambar III.19 Tampilan Main Menu pada Smartphone

3. *Play* 

Nama Program: PlayFungsi Program: Untuk menjalankan game.Pemrograman: C#Proses:

Program *play* akan berjalan ketika pemain dalam *main menu* memilih menu atau tombol Play. Program ini akan menjalankan program *gameplay* dalam *main scene* yang terdapat dalam program.

Bentuk Tampilan :

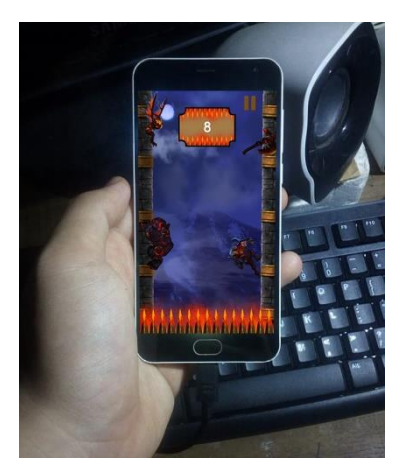

Gambar III.20 Tampilan Play pada Smartphone

4. About

Nama Program: AboutFungsi Program: Untuk menampilkan informasi tentang game.Pemrograman: C#

Proses

Program *about* akan berjalan ketika pemain dalam *main menu* memilih menu atau tombol About. Program ini menampilkan tentang informasi dan hal-hal yang berkaitan dengan *game*.

Bentuk Tampilan :

:

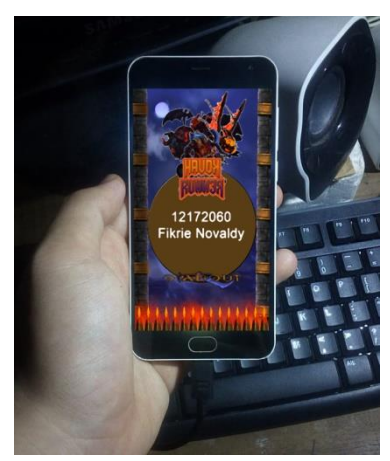

Gambar III.21 Tampilan About pada Smartphone

5. Exit

| Nama Program   | : Exit                                          |
|----------------|-------------------------------------------------|
| Fungsi Program | : Untuk berhenti atau keluar dari aplikasi game |
| Pemrograman    | : C#                                            |
| Proses         | :                                               |
|                |                                                 |

Program ini akan berjalan ketika pemain dalam *main menu* memilih menu atau tombol Exit. Ketika menu Exit dipilih maka program aplikasi *game* "Havok Runner" akan berhenti atau keluar.

6. *Pause* dan *Unpause* 

Nama Program : Pause dan Unpause

:

Fungsi Program : Memungkinkan pemain untuk menjeda *game* yang sedang berjalan sejenak.

Pemrograman : C#

Proses

Ketika program *gameplay* sedang berjalan dan dimainkan oleh pemain, maka pemain dapat menekan tombol *pause* dan *unpause* yang tersedia pada layar tampilan *gameplay* yang memungkinkan pemain untuk berhenti sejenak lalu dapat melanjutkannya kembali.

Bentuk Lampiran :

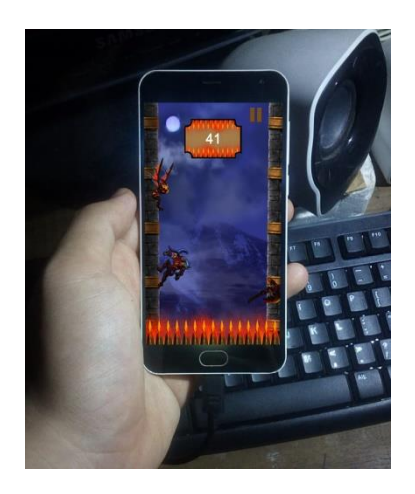

Gambar III.22 Tampilan Pause pada Smartphone

## 7. Score Bar

| Nama Program   | : Score Bar                                             |  |
|----------------|---------------------------------------------------------|--|
| Fungsi Program | : Menampilkan score yang bertambah naik setiap gameplay |  |
|                | berjalan dimainkan.                                     |  |
| Pemrograman    | : C#                                                    |  |
| Proses         | :                                                       |  |

Ketika program *gameplay* sedang berjalan dan dimainkan maka seiring bertahannya *gameplay* menyebabkan *score bar* yang memiliki poin atau nilai bertambah seiring waktu hingga permainan *over*.

Bentuk Lampiran :

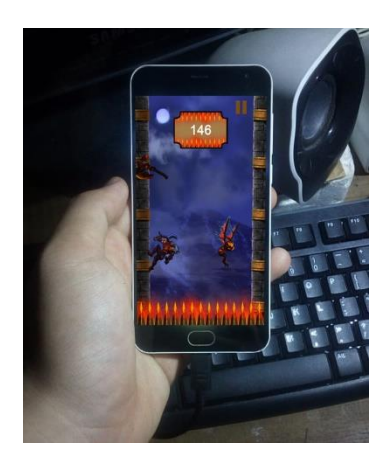

Gambar III.23 Tampilan Score Bar pada Smartphone

8. Game Over Menu

| Nama Program   | : Game Over Menu                                         |
|----------------|----------------------------------------------------------|
| Fungsi Program | : Menampilkan score dan high score serta menu game over. |
| Pemrograman    | : C#                                                     |

Proses

:

Ketika program *gameplay* selesai atau *over* maka pemain akan dialihkan ke *game over menu* ini yang di dalamnya menampilkan *current score* dan *high score* serta pilihan menu di antaranya Retry dan Back to Main Menu. Bentuk Lampiran :

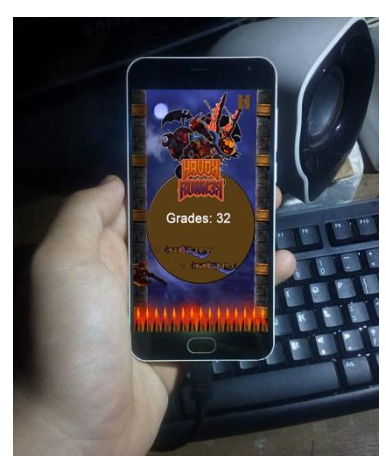

Gambar III.24 Tampilan Game Over Menu pada Smartphone

#### 9. *Retry Game*

| Nama Program   | : Retry                                 |
|----------------|-----------------------------------------|
| Fungsi Program | : Mengulang kembali gameplay pada game. |
| Pemrograman    | : C#                                    |
| Proses         | :                                       |
|                |                                         |

Ketika telah terjadi *game over* dan dialihkan ke *game over menu* maka di dalamnya terdapat menu Retry yang berfungsi untuk mengulang atau mencoba kembali *gameplay* guna mendapatkan *score* tertinggi bagi pemain.

Bentuk Lampiran :

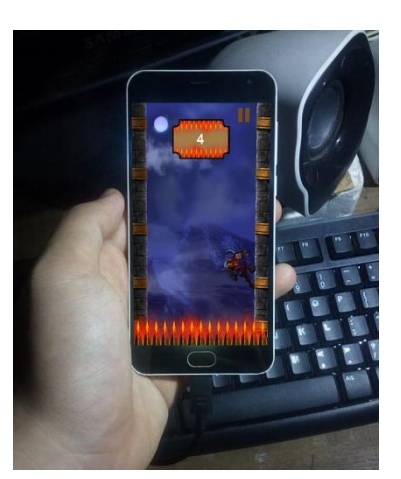

Gambar III.25 Tampilan Retry pada Smartphone

10. Back to Main Menu

Nama Program: MenuFungsi Program: Memungkinkan pemain kembali ke menu awal.Pemrograman: C#Proses:Katika pemain memaguki agana awar menu maka pemain dapat meru

Ketika pemain memasuki *game over menu* maka pemain dapat memilih menu di dalamnya yang terdapat menu atau tombol *back to menu* yang berfungsi untuk kembali ke menu awal atau *main menu*.

Bentuk Lampiran :

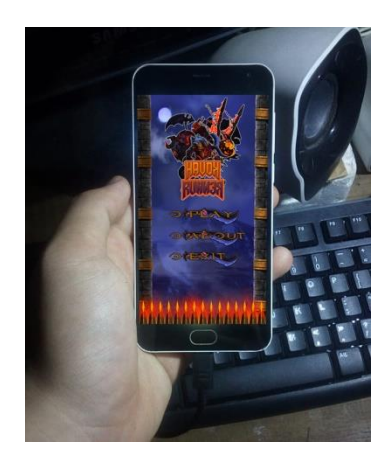

Gambar III.26 Tampilan Back to Main Menu pada Smartphone

## 3.3.2 Perangkat Keras

Perangkat keras (*hardware*) yang merupakan komponen yang membentuk seluruh sistem komputer serta alat bantu lainnya guna menunjang pembuatan program *idle game* "Havok Runner" adalah sebagai berikut:

- 1. Processor : AMD Ryzen 3 2200G 3.50 GHz
- 2. RAM : 8,00 GB DDR3
- 3. VGA : Radeon Vega Graphics
- 4. Operating System : 64-bit, x64-based processor
- 5. Hard Disk Drive : 420GB

Klasifikasi perangkat *smartphone* Android minimum untuk menjalankan *idle game* "Havok Runner" adalah sebagai berikut:

- 1. Android Version : Android 4.0 (Ice Cream Sandwich)
- 2. CPU Processor : 1.2GHz Dual-Core
- 3. RAM Memory : 512MB

- 4. Internal Storage : 1GB
- 5. File Size : 28MB

Rekomendasi perangkat *smartphone* Android untuk menjalankan *idle game* "Havok Runner" adalah sebagai berikut:

- 1. Android Version : Android 5.0 (Lollipop)
- 2. CPU Processor : 1.5GHz Quad-Core
- 3. RAM Memory : 1GB
- 4. Internal Storage : 8GB
- 5. File Size : 28MB

## 3.3.3 Perangkat Lunak

Perangkat lunak (*software*) yang merupakan sistem operasi pendukung perangkat keras yang dapat mengeksekusi dan menjalankan program guna membangun program *idle game* "Havok Runner" *software* yang dibutuhkan adalah:

Sistem Operasi: Microsoft Windows 10 x64

Serta perangkat lunak (*software*) yang dibutuhkan untuk menjalankan *idle* game "Havok Runner" ini adalah:

Sistem Operasi: Android 5.0 (Lollipop)

## 3.4 Testing

Pengujian unit dilakukan untuk menguji apakah program dapat berjalan dan berfungsi sebagaimana yang diharapkan.

#### 3.4.1 Black Box Testing

Pengujian terhadap program yang dibuat menggunakan *black box testing* yang fokus terhadap proses *input* dan *output* dari program.

#### Tabel III.1

| No. | Fungsi                                          | Hasil<br>Pengujian |
|-----|-------------------------------------------------|--------------------|
| 1.  | Menampilkan Loading<br>Screen Intro             | Sesuai             |
| 2.  | Menampilkan Menu Utama                          | Sesuai             |
| 3.  | Memproses Tekan Tombol<br>About dalam Main Menu | Sesuai             |

Hasil Pengujian Black Box Testing Terhadap Game

| 4.  | Menampilkan UI Bar About<br>Game Info                                       | Sesuai |
|-----|-----------------------------------------------------------------------------|--------|
| 5.  | Memproses Play atau<br>Running Game                                         | Sesuai |
| 6.  | Memproses Pillar Wall<br>berjalan                                           | Sesuai |
| 7.  | Memproses Enemy dan Trap<br>Keluar serta Menyerang                          | Sesuai |
| 8.  | Memproses Tekan Tombol<br>Pause dan Unpause                                 | Sesuai |
| 9.  | Memproses Score atau Poin<br>Berjalan                                       | Sesuai |
| 10. | Memproses Menu Game<br>Over                                                 | Sesuai |
| 11. | Memproses Retry Menu<br>Game Over                                           | Sesuai |
| 12. | Memproses Kembali ke<br>Menu Utama dalam Menu<br>Game Over                  | Sesuai |
| 13. | Memproses Berhenti atau<br>Keluar dalam Tekan Tombol<br>Exit pada Main Menu | Sesuai |

#### 3.4.2 Alpha Testing

Alpha testing merupakan pengujian yang dilakukan oleh pihak yang memahami pemrograman dan pernah memainkan game yang serupa. Pada *idle game* "Havok Runner" ini *alpha testing* dilakukan oleh dosen pembimbing. Hasil dari alpha testing adalah sebagai berikut, Achmad Baroqah Pohan, M.Kom: Fitur yang terdapat dalam game masih terdapat *bug* yang perlu diperbaiki terutama karakter yang menghalangi fitur lain ketika dalam keadaan tertentu.

## 3.4.3 Beta Testing

Beta testing merupakan pengujian yang dilakukan oleh calon pengguna dari game "Havok Runner". Pengujian dilakukan dengan cara menyebar game dan meminta responden untuk mengisi kuesioner yang telah disediakan apabila telah memainkan game "Havok Runner".

*Beta testing* dilakukan pada tanggal 8 Juli 2020 – 16 Juli 2020. Pengujian dilakukan oleh 10 orang responden dengan rentang usia 20 hingga 24 tahun.

#### 3.4.4 Hasil Pengujian Terhadap User

Pengujian ini dilakukan dengan cara memberikan kuesioner terhadap 10 orang responden yang dilakukan untuk mengetahui sejauh mana program *game* yang dibuat berjalan atau berfungsi dengan baik serta memberikan manfaat tersendiri bagi pengguna.

## Tabel III.2

| No. | Pertanyaan Kuesioner                                                                   | Ya | Tidak |
|-----|----------------------------------------------------------------------------------------|----|-------|
| 1   | Apakah user mudah dalam menjalankan aplikasi game ini?                                 |    |       |
| 2   | Apakah tampilan UI dalam aplikasi game ini sesuai dan menarik bagi pengguna?           |    |       |
| 3   | Apakah gambar animasi yang terdapat di aplikasi game ini menarik bagi pengguna?        |    |       |
| 4   | Apakah suara di dalam aplikasi game ini terdengar dengan jelas?                        |    |       |
| 5   | Apakah komposisi warna dalam aplikasi game ini terlihat dengan jelas?                  |    |       |
| 6   | Apakah setiap fitur yang terdapat dalam aplikasi game ini berjalan dengan baik?        |    |       |
| 7   | Apakah terdapat efek positif bagi pengguna setelah menjalankan aplikasi game ini?      |    |       |
| 8   | Apakah animasi dalam aplikasi game ini dapat dikatakan interaktif?                     |    |       |
| 9   | Apakah cara penggunaan aplikasi game ini sangat mudah?                                 |    |       |
| 10  | Apakah user berminat kembali mencoba aplikasi game ini setelah percobaan yang pertama? |    |       |

#### Form Pengujian Kuesioner

Keterangan: Beri tanda centang ( $\sqrt{}$ ) pada jawaban yang dipilih!

Untuk mengetahui evaluasi yang harus dilakukan untuk mendapatkan kebergunaan aplikasi yang dibangun maka dihasilkan survei berupa kuesioner terhadap program *idle game* "Havok Runner" kepada 10 orang responden yang dapat disimpulkan bahwa survei ini dapat bermanfaat berupa penggunaan program *game* yang mudah dimengerti dan digunakan serta animasi yang interaktif sekaligus dapat

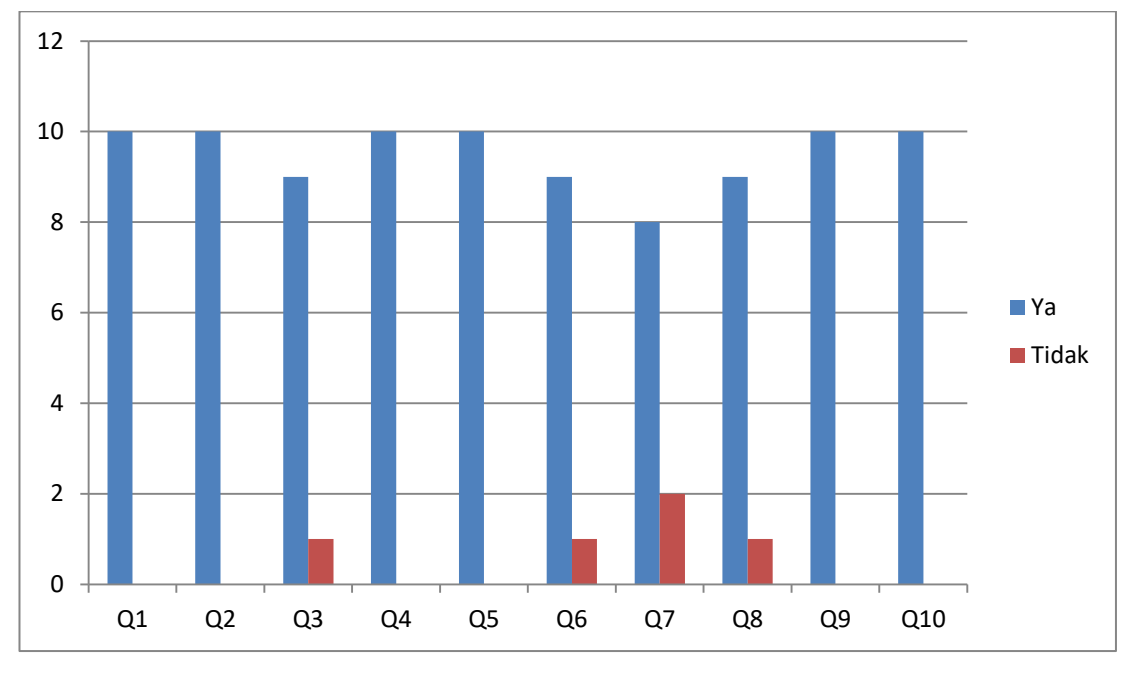

berguna bagi penulis untuk memperbaiki kekurangan yang apabila terjadi dalam program *game* yang dibuat.

Gambar III.27 Grafik Survei Kuesioner Responden

## 3.5 Deployment

Dalam tahap *deployment* diperlihatkan ketersediaan perangkat untuk dapat memasang program yakni dalam alur *Deployment Diagram* sebagai berikut:

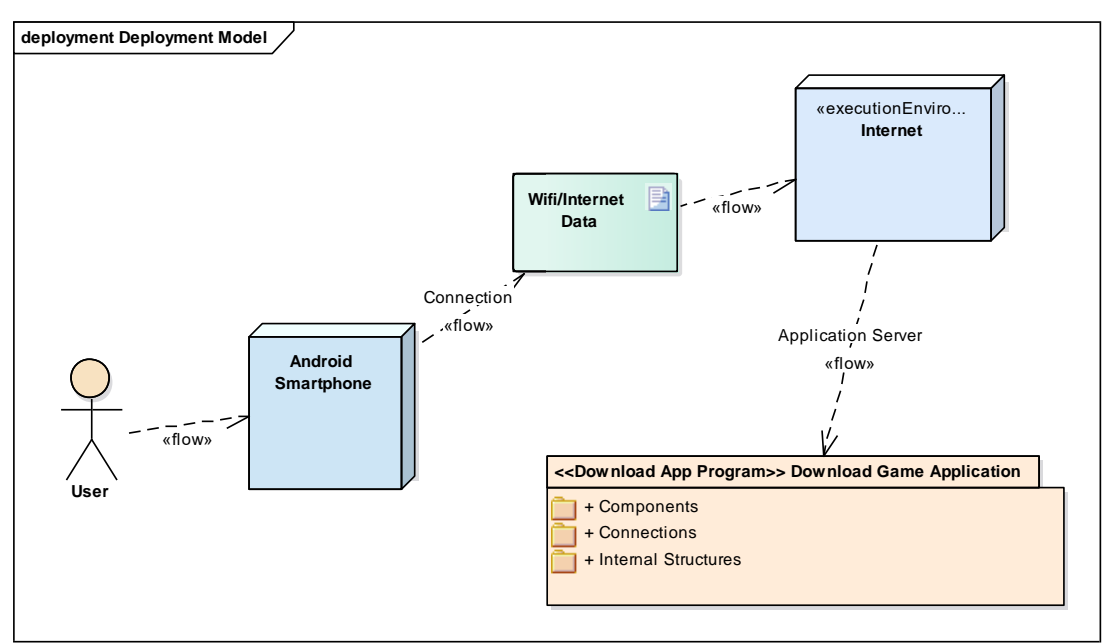

Gambar III.28 Deployment Diagram Model